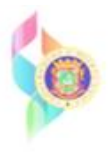

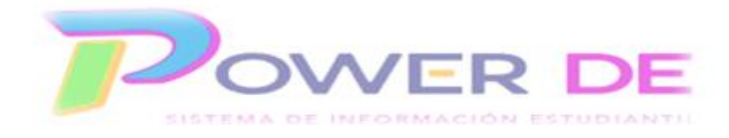

## Power-DE SIS: Registrar Datos Para Cumplimiento Federal

Esta guía se utilizará para registrar datos para Cumplimiento Federal.

A-En Hogar para Adopción (Foster Care)-En esta guía se mostrará el proceso para registrar datos relacionados a estudiantes En Hogar para Adopción (Foster Care) en el Sistema de Información estudiantil (Power-DE). Se define estudiante En Hogar para Adopción (Foster Care) como los menores bajo la custodia del Departamento de la Familia por medio de la Ley 246, Ley 88 o Custodias por Vía Legal Ordinaria. Los datos pueden ser actualizados por los directores escolares u otro personal autorizado.

**B-Identificar estudiantes elegibles bajo la sección 504 de la ley de rehabilitación.** En esta guía aprenderá a identificar los estudiantes elegibles bajo la sección 504 de la Ley de Rehabilitación Vocacional en el Sistema de Información Estudiantil (Power-DE). Los datos por ingresar pueden ser actualizados por los directores escolares u otro personal autorizado.

| D PowerSchool SIS                  |         |                |  |  |  |  |
|------------------------------------|---------|----------------|--|--|--|--|
| Inicio de sesión del administrador |         |                |  |  |  |  |
| Seleccionar Idioma                 | Español | ~              |  |  |  |  |
| Nombre de usuario                  |         |                |  |  |  |  |
| Contraseña                         |         |                |  |  |  |  |
|                                    |         | Iniciar sesión |  |  |  |  |
| 11/21/2023 09:35 23.8.0            |         |                |  |  |  |  |

1-Acceda a la plataforma con su nombre de usuario y contraseña.

2-Seleccione el estudiante para el que registrará la información relacionada a 504 u Hogar de Adopción. Recuerde puede realizar la búsqueda utilizando cualquiera de las opciones disponibles (nombre, grado, estudiante individual o grupo de estudiantes).

|                                                    |                                                                                            |                      |                   | 66233                 |  |  |
|----------------------------------------------------|--------------------------------------------------------------------------------------------|----------------------|-------------------|-----------------------|--|--|
| sistencia<br>lashboard<br>lesumen de matrícula     | Página de inicio                                                                           |                      |                   | Búsqueda Nivel Centra |  |  |
| alud<br>portar y exportar                          | Estudiantes 🗸 Todo 🗸                                                                       |                      |                   | <u>ସ</u> (ଜ           |  |  |
| rganización Escolar                                | ABCDEFGHIJKLMNOPQRSTI                                                                      | UVWXYZ               |                   |                       |  |  |
| uscar Documentos                                   | K 1 2 3 4 5 F M N Todo Discluir matriculas remotas                                         |                      |                   |                       |  |  |
| nciones especiales                                 | Büssuedas almacenadas. Selecciones almacenadas. Ver Lista de Camoos. Avanzado. MultiSelect |                      |                   |                       |  |  |
| ganizaciones<br>itudiantiles<br>ograma del Maestro | Selección actual Borrar Todo Nombre: Allondra 🛞                                            |                      |                   |                       |  |  |
| formes                                             | Selección de estudiantes actuales (1)                                                      |                      |                   |                       |  |  |
| orm Reports                                        | Estudiante                                                                                 | Número de Estudiante | Grado             | Fecha de nacimiento   |  |  |
| portWorks                                          | Victoria                                                                                   |                      | 5                 |                       |  |  |
| ersonas                                            |                                                                                            |                      |                   |                       |  |  |
|                                                    |                                                                                            |                      | Seleccionar indiv | seleccionar Funcion   |  |  |
| squeda de estudiantes                              |                                                                                            |                      |                   |                       |  |  |
| isqueda de estudiantes<br>isqueda de personal      |                                                                                            |                      |                   |                       |  |  |

3-Bajo el menú Información seleccione Cumplimiento Federal.

| Información                      | Búsqueda Rápida 🖮 |                           |                  |      |     |     |             |     |    |    |     |
|----------------------------------|-------------------|---------------------------|------------------|------|-----|-----|-------------|-----|----|----|-----|
| Cuentas de acceso                |                   |                           |                  |      |     |     |             |     |    |    |     |
| Direcciones                      | ~ .               |                           |                  |      |     |     |             |     |    |    |     |
| Adjuntos                         | Torres I          | <u>Q</u>                  | 5 Regular        |      |     |     |             |     |    |    |     |
| Contactos                        | Dásarada Dáslda   | E de la companya de la    |                  |      |     |     |             |     |    |    |     |
| Información Adicional            | Busqueda Rapida   | Evaluaciones por estandar |                  |      |     |     |             |     |    |    |     |
| Padre Militar/Trabajo<br>Federal |                   |                           |                  |      |     |     |             |     |    |    |     |
| Datos Socioeconómicos            |                   |                           |                  |      |     |     |             |     |    |    |     |
| Residencial Público              | Exp               |                           | La semana pasada |      |     |     | Esta semana |     |    |    |     |
| Demografía                       |                   |                           | 1                | Ma   | M   | lu. | E           | 1 m | Ma | M  | lu. |
| Cumplimiento Federal             |                   |                           | LU               | INIG | WII | Ju  | *           | Lu  | ma | MI | Ju  |

4-Se muestra la página **Cumplimiento Federal.** Complete la información que corresponda al estudiante.

| Búsqueda Rápida<br>Imprimir un informe                                                                                                    | PowerSchool SIS                                                                                                    |               |           |  |  |
|----------------------------------------------------------------------------------------------------|----------------------------------------------------------------------------------------------------|---------------|-----------|--|--|
| Lista (1)                                                                                                    | Start Page > Student Selection >Cumplimiento Federa                                                                                                    | Nivel Central | 23-24 Año |  |  |
| Información<br>Cuentas de acceso<br>Direcciones<br>Adjuntos<br>Contactos                                                                                              | 🖕 👤 🛐 5 Regular 66233<br>Cumplimiento Federal                                                                                                    |               |           |  |  |
| Información Adicional<br>Padre Militar/Trabajo<br>Federal<br>Datos Socioeconómicos<br>Residencial Público<br>Demografia<br>Cumplimiento Ficheral<br>Emergencia/Médico | En Irógar de Adopción (Posteraga)     Yes •       ADJ/504     Yes •       Facha del Plan 506/Acomodo Razonable:     DO.MIA.AAAA.       Pian de Sauda     Rúblico •       Estudiante No Elegible a Educación Especial     Yes • |               |           |  |  |
| anima<br>Janua<br>Modificar información<br>D'ra información<br>Correo electrónico del<br>istudiante<br>Padres<br>Foto<br>Stado/Provincia - PR<br>Forms                | Leyenda<br>Iconos  E: Etitada de fecha                                                                                                    |               |           |  |  |
| Académicos                                                                                                    |                                                                                                    |               |           |  |  |

A-Para el campo **Hogar para Adopción** (Foster Care) seleccione Si para el estudiante que se encuentra en un Hogar de Adopción (Foster Care) de lo contrario seleccione No.

B- En el **campo ADA/504** seleccione Si para identificar el estudiante elegible. Indique la fecha de efectividad del plan en el **campo fecha del Plan 504/Acomodo Razonable**. En el **campo Plan de Salud** (seleccione Público /Privado) y en el **campo Estudiante no elegible a Educación Especial**, (si/no).

Luego Oprima Someter.